# GEO5

### Réalisation d'études géologiques : Application mobile Collecteur de Données

#### Résumé

L'objectif de ce cahier technique est de réaliser une étude géologique en utilisant les possibilités d'interaction entre le programme GEO5 « Stratigraphie » et l'application mobile GEO5 « Collecteur de données ».

**ATTENTION** : Dans ce document, l'utilisateur sera guidé à travers toutes les étapes de définition et d'analyse d'un projet géotechnique, dans un contexte établi par l'auteur. L'utilisateur doit être informé que les réglages de l'analyse (onglet « Paramètres ») sont de sa responsabilité et doivent être vérifiés/adaptés avant de commencer tout nouveau projet.

#### 1 Projet

#### 1.1 Préparation des données élémentaires de l'étude

Il est tout à fait possible de démarrer directement l'étude sur site avec l'application mobile, toutefois préparer l'étude dans le programme « Stratigraphie », en y saisissant les points d'intérêt puis en les transférant à l'application mobile, simplifie grandement les choses.

Si les informations concernant le site de construction (par exemple ses coordonnées) sont peu précises, l'application « Google Maps » permet de les retrouver et de valoriser correctement les coordonnées GPS dans le programme.

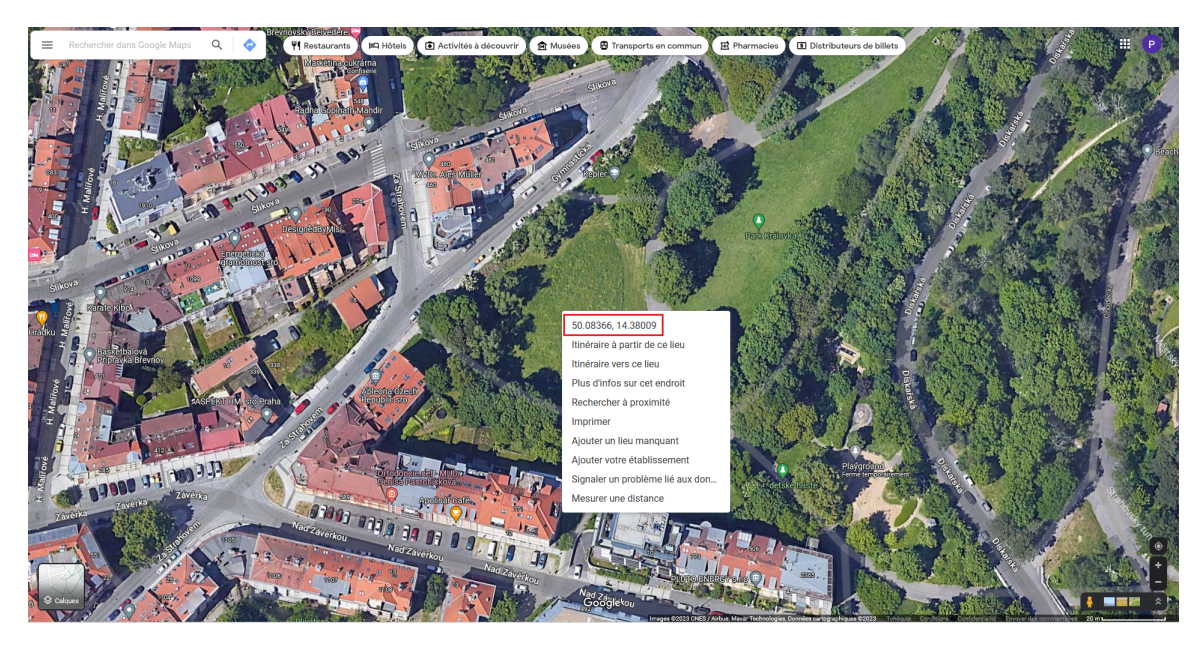

FIGURE 1 - Coordonnées GPS dans Google Maps

Dans le cadre « Site de construction » du programme « Stratigraphie », nous sélectionnons l'option « Rectangle (GPS) » comme type de site et nous valorisons les coordonnées GPS en cliquant sur le bouton comme indiqué sur la figure ci-dessous.

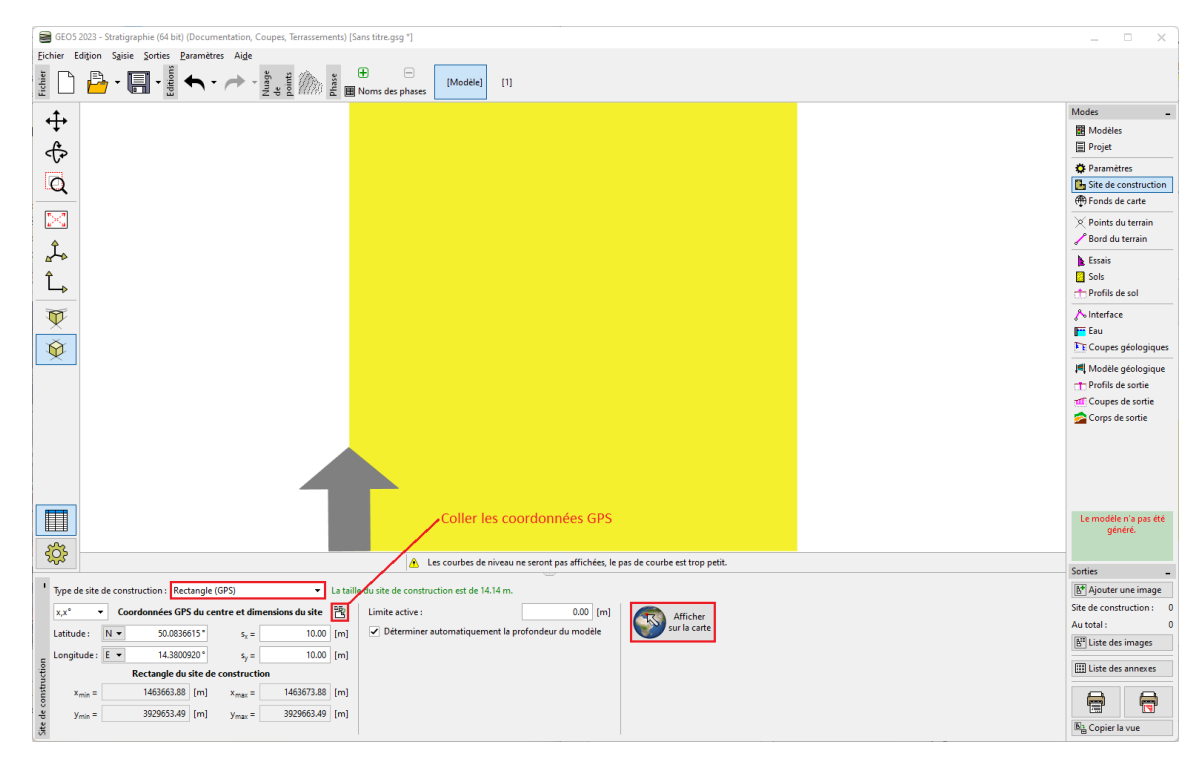

FIGURE 2 – Cadre « Site de construction » - Type de site & Coordonnées GPS

Sous réserve de bonne saisie des données, « Google Maps » permet d'afficher le rectangle ainsi défini en cliquant sur le bouton « Afficher sur la carte ».

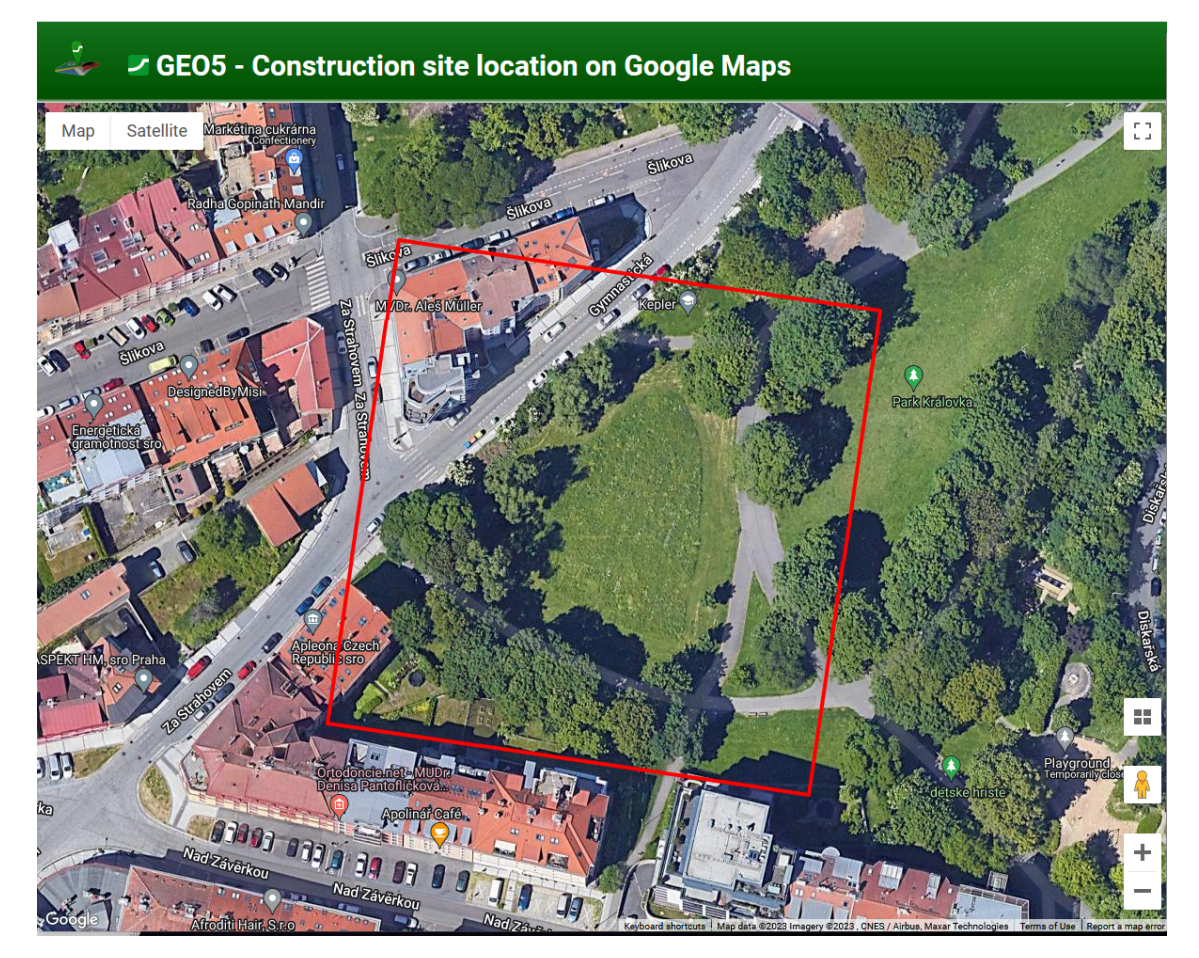

FIGURE 3 – Site de construction dans « Google Maps »|

Si une localisation complètement différente est affichée, cela provient certainement d'un mauvais choix de système de coordonnées. Dans ce cas, il convient de choisir le système de coordonnées correspondant aux coordonnées GPS dans le cadre « Paramètres ».

| Système de coordonnées : 🔟 Modifier                                            | Système d'altitude : | Balte après ajustement 🔻 |
|--------------------------------------------------------------------------------|----------------------|--------------------------|
| <b>S-JTSK / Krovak East North</b><br>EPSG:5514<br>Domaine : Czechia; Slovakia. | Lissage :            | moyen 🔻                  |

FIGURE 4 – Correction du système de coordonnées

Passons au cadre « Fonds de carte » et chargeons les données disponibles. Les cartes fournies par « Google Maps » et « OpenStreet Maps » fonctionnent pour le monde entier.

|                                                                                                    | GEO5 2023 - Stratigraphie (32 bit) (Documentation, Coupes, Terrassements) [C:\Users\phill\OneDrive\Documents' | .GEO5\Cahiers_techniques\Cahiers_techniques_FR\CT_49\CT_49.gsg]                                                                                                    |                                                                                                    | _ 6 X                                               |
|----------------------------------------------------------------------------------------------------|----------------------------------------------------------------------------------------------------|----------------------------------------------------------------------------------------------------|----------------------------------------------------------------------------------------------------|-----------------------------------------------------|
|                                                                                                    | Eichier Edition Saisie Sorties Paramètres Aige                                                                |                                                                                                    |                                                                                                    |                                                     |
|                                                                                                    | 1 I I I I I I I I I I I I I I I I I I I                                                                       | 11                                                                                                    |                                                                                                    |                                                     |
| Bende durcht du cetter bende durcht du cetter juhlende durcht du cetter juhlende durcht du                                 | Obtenir des fonds de carte                                                                                    |                                                                                                    |                                                                                                    | ×                                                   |
|                                                                                                    | Etendue du site de construction : s <sub>x</sub> = 100.00 [m] Source des fonds de carte : Monde - Google Maps | - Google Maps                                                                                                    | ✓ Description                                                                                                    | du point 📄 Coordonnées du point 📄 Numéro du point 👘 |
|                                                                                                    | s <sub>y</sub> = 100.00 [m]                                                                                   | https://maps.google.com                                                                                                    | Obtenir<br>des fonds de carte                                                                                                    | 2.00 [-]                                            |
|                                                                                                    | Pointe d'intérêt                                                                                              |                                                                                                    |                                                                                                    |                                                     |
|                                                                                                    | Groupe de points :                                                                                            | and the second second se                                                                                                    |                                                                                                    | Legende                                             |
| Case         Image: Decorption         Image: Decorption                                                                                                    | Num.+ Nom Pièces jointes Sélectionné                                                                          |                                                                                                    | and the second                                                                                                    |                                                     |
| Image: Control of the file control of the file control                                 |                                                                                                    |                                                                                                    |                                                                                                    |                                                     |
| - Cres   - Cres   - Cres   - Andro   - Andro <tr< td=""><td></td><td></td><td>Sale The</td><td></td></tr<>                                                                                                    |                                                                                                    |                                                                                                    | Sale The                                                                                                    |                                                     |
|                                                                                                    |                                                                                                    |                                                                                                    | A 12 23                                                                                                    |                                                     |
|                                                                                                    |                                                                                                    | And an and a state of the second                                                                                                    | 3                                                                                                    |                                                     |
| United       Interview       Interview                                                                                                    |                                                                                                    |                                                                                                    |                                                                                                    |                                                     |
| 2       Maria       Image: Control of the second of the second o                                                   | Num. * Description Sélectionné                                                                                | KIN STATE                                                                                                    |                                                                                                    |                                                     |
| 1       1       1       1       1       1       1       1       1       1       1       1       1       1       1       1       1       1       1       1       1       1       1       1       1       1       1       1       1       1       1       1       1       1       1       1       1       1       1       1       1       1       1       1       1       1       1       1       1       1       1       1       1       1       1       1       1       1       1       1       1       1       1       1       1       1       1       1       1       1       1       1       1       1       1       1       1       1       1       1       1       1       1       1       1       1       1       1       1       1       1       1       1       1       1       1       1       1       1       1       1       1       1       1       1       1       1       1       1       1       1       1       1       1       1       1       1       1       1                                                                                                          | 1 Satellite                                                                                                   | Ser Par Land                                                                                                    | O. T. M. M. M.                                                                                                    |                                                     |
| Image: Control of the second of the second of the secon                                | 3 Plan                                                                                                    |                                                                                                    | the state of the state of the s |                                                     |
| 7 Attcher (n* 1)         • Idemation         • Operate direct (n* 1)         • Operate direct (n* 1)         • Op                                                                                                    | 4 Relief                                                                                                    | W TO WERE                                                                                                    | and the second second s |                                                     |
| 7 Antobur (r *1)         Information         0 ports diretel et 2 cates seroet gipade.         0 ports diretel et 2 cates seroet gipade.         0 ports diretel et                                                                                                    |                                                                                                    | and the second second                                                                                                    | 1 1 1 1 1 1 1 1 1 1 1 1 1 1 1 1 1 1 1                                                                                                    |                                                     |
| block de nives ne seront pas dichées le pas de coube est trop pats                                                                                                    | 7 Affichier (n* 1)                                                                                            |                                                                                                    | A                                                                                                    |                                                     |
| B pointe d'intette et cartes servet ajouter<br>Cartes de novement de cartes profile de cartes entre particules, le par de caulte est tre parti.                                                                                                    | - Information                                                                                                 | A State Provent                                                                                                    |                                                                                                    |                                                     |
| De porte d'intett et 2 dates seront épodes - Quietre et le porte d'intett et 2 dates seront épodes - Quietre - Quietre - Quiet |                                                                                                    |                                                                                                    |                                                                                                    |                                                     |
| Depoint differit et 2 cates serve ajoute     Opoint differit et 2 cates serve ajoute     Opoint differit et 2 cates serve ajoute     Opoint differit et 2 cates serve ajoute     Opoint differit et 2 cates serve ajoute     Opoint differit et 2 cates serve ajoute     Opoint differit et 2 cates serve ajoute     Opoint differit et 2 cates serve ajoute     Opoint differit et 2 cates serve ajoute     Opoint differit et 2 cates serve ajoute     Opoint differit     Opoint differit     Opoint     Opoint     O       |                                                                                                    |                                                                                                    |                                                                                                    |                                                     |
| Opcords directed at 2 cartes scored aposts     Opcords directed at 2 cartes scored aposts     Opcords directed at 2 cartes     Opcords directed at 2 cartes     Opcords directed      |                                                                                                    | The second second secon |                                                                                                    |                                                     |
| Upont different die Ardes sons dy junkt.                                                                                                    |                                                                                                    |                                                                                                    |                                                                                                    |                                                     |
| Image: Condense de niveau ne seront par dificiées, le par de courbe ent tep petit.         Serte         Dificient centre par dificiées, le par de courbe ent tep petit.         Dificient centre par dificiées, le par de courbe ent tep petit.         Dificient centre par dificiées, le par de courbe ent tep petit.         Dificient centre par dificiées, le par de courbe ent tep petit.         Dificient centre par dificiées, le par de courbe ent tep petit.         Dificient centre par dificiées, le par de courbe ent tep petit.         Dificient centre par dificiées, le par de courbe ent tep petit.         Dificient centre par dificiées, le par de courbe ent tep petit.         Dificient centre par dificiées, le par de courbe ent tep petit.         Dificient centre par dificiées, le par de courbe ent tep petit.         Dificient centre par dificiées, le par de courbe ent tep petit.         Dificient centre par dificiées, le par de courbe ent tep petit.         Dificient centre par dificiées, le par de courbe ent tep petit.         Dificient centre par dificiées, le par de courbe ent tep petit.         Dificient centre par dificiées, le par dificiées, le par de courbe ent tep petites par dificiées, le par dificiées, le                                                                                                    | 0 points d'intérêt et 2 cartes seront ajoutés.                                                                |                                                                                                    |                                                                                                    | de Ajouter de Ajouter + Quitter 🗙 Annuler           |
| Image: Second or graphspanetic second or local data can be defined or local data can be defined or local data can b                  | 🚴 Les courbes de r                                                                                            | iveau ne seront pas affichées, le pas de courbe est trop petit.                                                                                                    |                                                                                                    | Sorties _                                           |
| Fight     Fight                                                                                                    | ' := - + T Ajouter graphiquement + Ajouter manuellement                                                       |                                                                                                    |                                                                                                    | [Ĕ <sup>●</sup> Ajouter une image                   |
| Obtenir die fande de carde       Num_n       Nom       Condomnées       Akthode       Source       Symbol       Description       Nom/n       Cute uue I terrain: (pon spécifiéd)       ~       Akthode:       0 Akthode:       0 Akthode:                                                                                                    | (ff)                                                                                                    | oints d'intérêt                                                                                                    | Cartes                                                                                                    | Fonds de carte : 0                                  |
|                                                                                                    | Obtenir des fonds de carte Num.» Nom Coordonnées Altitude                                                     | Source Symbole Description Nombre Etat                                                                                                    | Carte sur le terrain : (non spécifiée)                                                                                                    | Au total : 0     Au total : 0     Au total : 0      |
|                                                                                                    | - proj j proj (ros)                                                                                           |                                                                                                    | Num.  Source Description                                                                                                    |                                                     |
|                                                                                                    | ate                                                                                                    |                                                                                                    |                                                                                                    | Im Date des anniexes                                |
| 2 Decrear & particular Scholar                                                                                                    | s de c                                                                                                    |                                                                                                    |                                                                                                    |                                                     |
|                                                                                                    | Lond                                                                                                    |                                                                                                    | 🕒 Charger à partir du fichier                                                                                                    | Ng Copier la vue                                    |

FIGURE 5 – Ajout de fonds de carte

Par ailleurs, des informations complémentaires sont disponibles pour différents pays (comme en République tchèque auprès du Service géologique tchèque (ČGS)), ce qui permet de télécharger des cartes géologiques et des données de sondages.

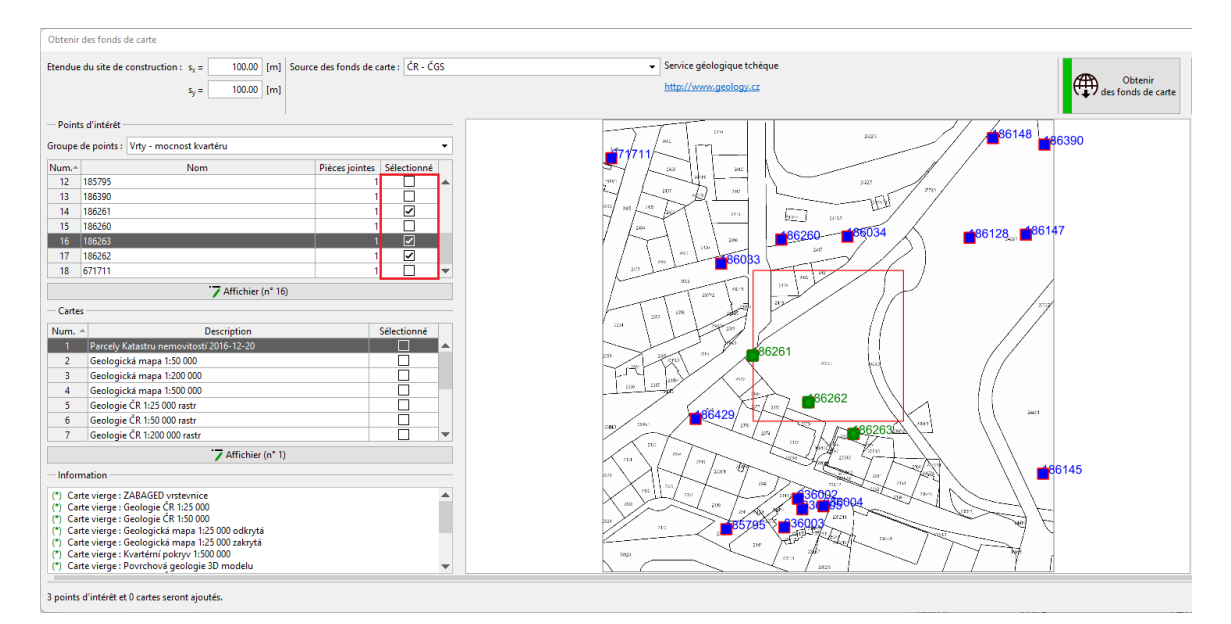

FIGURE 6 – Ajout d'informations complémentaires

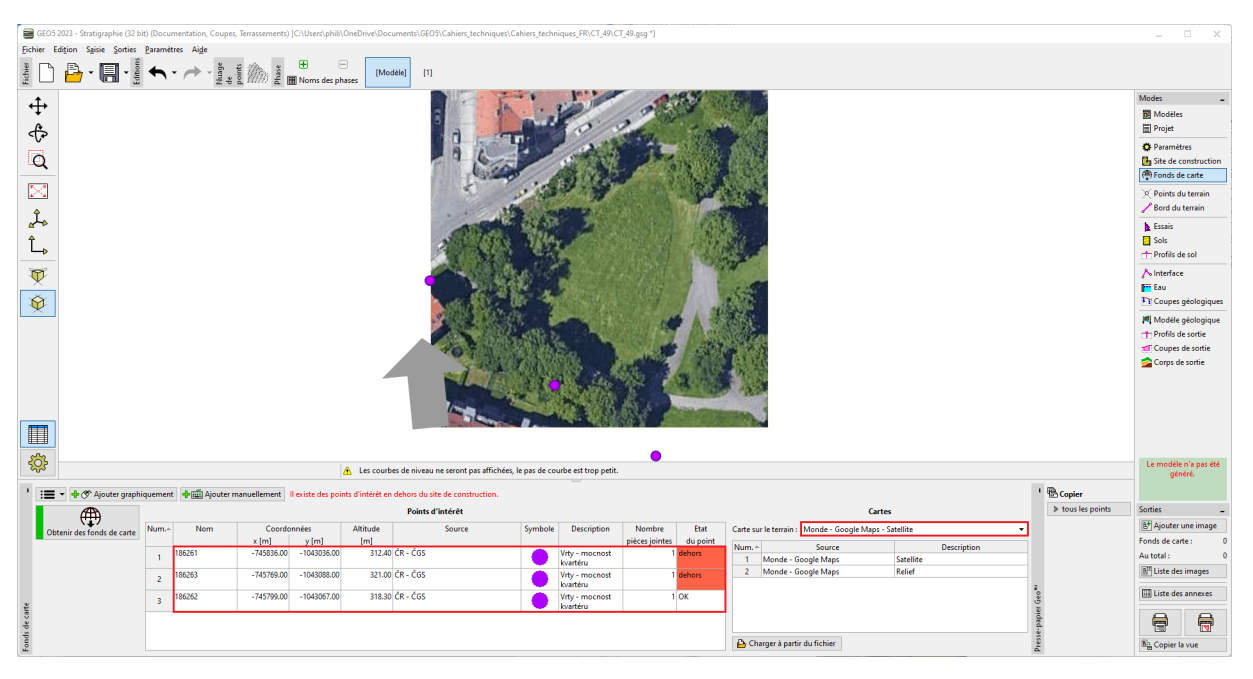

Les points associés à des sondages sont transformés en points d'intérêt.

FIGURE 7 – Sélection d'une carte et affichage des points d'intérêt

Le bouton « Ajouter graphiquement » permet d'ajouter des points d'intérêt supplémentaires dans le but de simplifier l'étude. Par exemple. la position supposée d'un puits, un point de repère, un repère de nivellement, des canalisations ou un pylône...

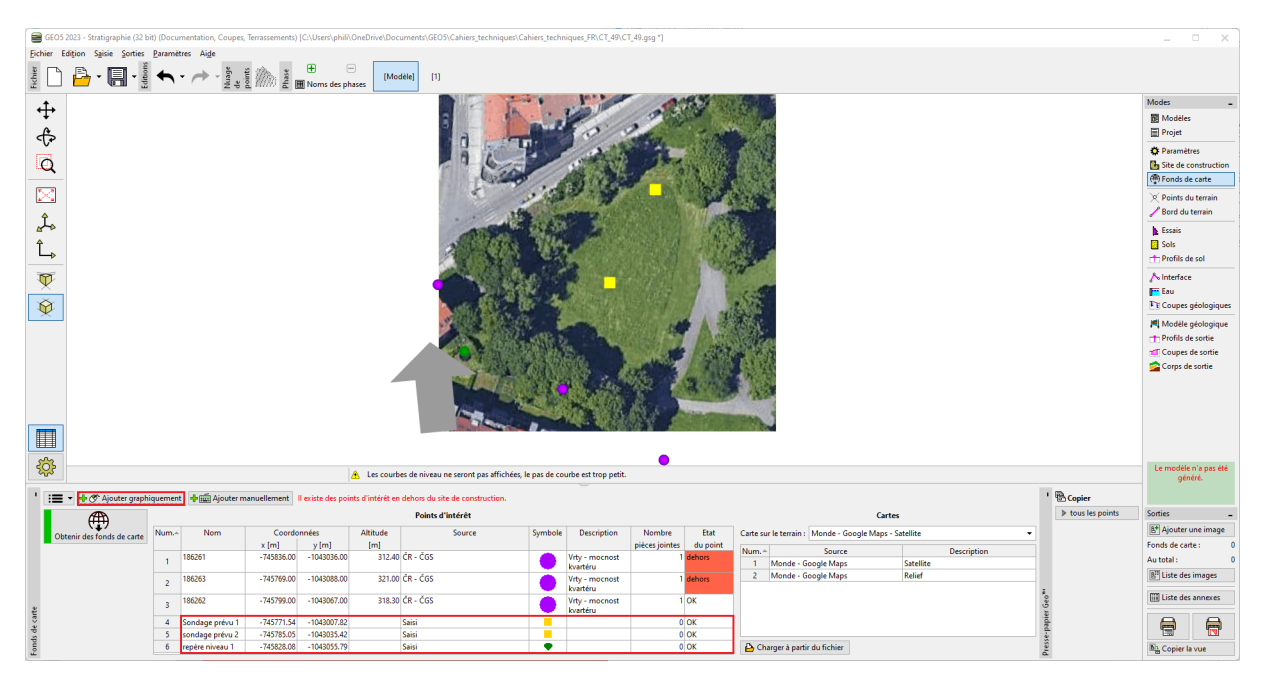

FIGURE 8 – Ajout de points d'intérêt

#### 1.2 Exportation des données vers l'application mobile

L'étape suivante consiste à transférer les données vers l'application mobile. Pour cela, il suffit de cliquer sur « Fichier », puis « Application mobile » et enfin « Exporter les données vers l'application mobile », ensuite il suffit de choisir les données à exporter.

| GEO5 2023 - Stratigraphie (32 b  | iit) (Docu | umentation, Coupes,                | Terrassements)     | [C:\Users\phili\0  | OneDrive\Doc    | cuments\GEO5\Cal    | hiers_techniques\Cahiers_     | techniq        | ques_FR\CT_49\C           | T_49.gsg *)        |           |          |                                                                                                    |                          |             |                   | -                         | • ×         |
|----------------------------------|------------|------------------------------------|--------------------|--------------------|-----------------|---------------------|-------------------------------|----------------|---------------------------|--------------------|-----------|----------|----------------------------------------------------------------------------------------------------|--------------------------|-------------|-------------------|---------------------------|-------------|
| Eichier Edițion Saisie Sorties   | Parami     | ètres Ai <u>d</u> e                |                    | _                  |                 |                     |                               |                |                           |                    |           |          |                                                                                                    |                          |             |                   |                           |             |
| Nouveau Ctr                      |            | • 🥕 - 💏 💒                          | pare .             | E E                | (Mo             | dèle] [1]           |                               |                |                           |                    |           |          |                                                                                                    |                          |             |                   |                           |             |
| Ctr Ctr                          |            | 20                                 |                    | m Norris des prie  |                 | 100.0               |                               | 0.000          | 10.1 0                    | Contraction of the | -         | 1000     |                                                                                                    |                          |             |                   |                           |             |
| Enregistrer Cti                  | 1+5        |                                    |                    |                    |                 |                     | New In 1                      |                | 10-11-0                   | 1                  |           | Rei I    | 1                                                                                                    |                          |             |                   | Modes                     | -           |
| Enregistrer sous Shift+Cti       | 1+5        |                                    |                    |                    |                 | 3.0                 |                               | 1              | 11/1                      |                    | - 15a     | 35.0     | di la constante di la constante di la constante di la constante di la constante di la constante di la constante |                          |             |                   | Modèles                   |             |
| Ogvrir de nouveau                |            |                                    |                    |                    |                 |                     | d state                       |                | 19                        | stiller.           | 100       | 100      | 6                                                                                                    |                          |             |                   | D Projet                  |             |
| Dossiers                         | •          |                                    |                    |                    |                 |                     | A /                           |                | and the set               | 13                 |           | ALC: N   | 6                                                                                                    |                          |             |                   | 🌣 Paramèt                 | es          |
| Exporter                         | •          |                                    |                    |                    |                 | 7-1                 | 1 Can                         | 11             | AN 10 10 11               | . And              | TAR       | 1223     |                                                                                                    |                          |             |                   | Site de o                 | Instruction |
| Application mobile               | •          | Importer des donn                  | nées depuis l'app  | plication mobile   | ·               | 1.20                | Exportation                   | n pour l'      | l'application mol         | pile               |           |          |                                                                                                    | ×                        |             |                   | ren ronas de              | carte       |
| 🖶 (mpression de la note de calcu | d 🔡        | Exporter les donné                 | ées vers l'applica | ation mobile       |                 |                     | Projet :                      | 1              | Exporter                  |                    | •         |          |                                                                                                    |                          |             |                   | × Points di               | terrain     |
| mpression de la vue              |            | Application mobil                  | e sur Google⊗ I    | Play               |                 |                     | Points d'int                  | térét : F      | Exporter                  |                    | ▼ Tous    |          | - Exr                                                                                                    | orter des pièces jointes |             |                   | Sord du                   | errain      |
| Quitter Alt                      | +F4        | Application mobil                  | e sur Apple® A     | pp Store           |                 |                     | and the sea                   |                |                           |                    |           |          |                                                                                                    |                          |             |                   | Essais                    |             |
| L                                |            |                                    |                    |                    |                 | 2                   |                               |                |                           |                    |           |          |                                                                                                    |                          |             |                   | Deptile de                | col         |
|                                  |            |                                    |                    |                    |                 |                     | Essais in sit                 | .u: [8         | Exporter seulem           | ent les modèles    | ▼ lous    |          | •                                                                                                    |                          |             |                   |                           |             |
|                                  |            |                                    |                    |                    |                 |                     |                               |                |                           |                    |           |          |                                                                                                    |                          |             |                   | ∧ Interface               |             |
| X                                |            |                                    |                    |                    |                 |                     | Annexes :                     |                | Exporter en t             | int que pièces jo  | intes     |          |                                                                                                    |                          |             |                   | The Coupes of             | réologiques |
| <u> </u>                         |            |                                    |                    |                    |                 | 072                 |                               |                |                           |                    |           |          | 🗸 OF                                                                                                    | X Annuler                |             |                   | MI Madèla                 |             |
|                                  |            |                                    |                    |                    |                 |                     | State of the second second    | B. 3.          |                           | 000000000          | 100 M 100 | avent.   |                                                                                                    |                          |             |                   | T Profils de              | sortie      |
|                                  |            |                                    |                    |                    |                 |                     |                               | 100            |                           | 1000               | ·         | Start F  | 5                                                                                                    |                          |             |                   | Coupes a                  | le sortie   |
|                                  |            |                                    |                    |                    |                 |                     | 13 M                          | 100            | 10. d                     | and the state      | 1 2 2     | 400      | 2                                                                                                    |                          |             |                   | 💁 Corps de                | sortie      |
|                                  |            |                                    |                    |                    | -               |                     |                               | 5-4            |                           |                    | CONS.     |          |                                                                                                    |                          |             |                   |                           |             |
|                                  |            |                                    |                    |                    |                 |                     |                               | and the second | Sale of                   | N. 8               |           | 193      |                                                                                                    |                          |             |                   |                           |             |
|                                  |            |                                    |                    |                    |                 | 7                   |                               |                | 1. 1. 1.                  | Reg 1              |           | -        | 5                                                                                                    |                          |             |                   |                           |             |
|                                  |            |                                    |                    |                    |                 |                     | and the second second second  |                | 100 C                     | 869 N              |           |          | e                                                                                                    |                          |             |                   |                           |             |
|                                  |            |                                    |                    |                    |                 |                     |                               |                |                           |                    |           |          |                                                                                                    |                          |             |                   |                           |             |
| 8                                |            |                                    |                    |                    |                 |                     |                               |                |                           | •                  |           |          |                                                                                                    |                          |             |                   | Le modèle                 | n'a pas été |
| ~~~                              |            |                                    |                    | 4                  | Les court       | oes de niveau ne se | eront pas affichées, le pas i | de court       | be est trop petit.        |                    |           |          |                                                                                                    |                          |             |                   | gén                       | iré.        |
| ' 📰 👻 🕂 🛷 Ajouter graph          | iquemer    | nt 💠 🏛 Ajouter m                   | nanuellement       | Il existe des poin | ts d'intérêt er | n dehors du site de | construction.                 |                |                           |                    |           |          |                                                                                                    |                          |             | Copier            |                           |             |
| Æ                                |            |                                    |                    |                    |                 | Points d'inté       | irêt                          |                |                           |                    |           |          |                                                                                                    | Cartes                   |             | ▶ tous les points | Sorties                   | -           |
| Obtenir des fonds de sarte       | Num        | Nom                                | Coorde             | onnées             | Altitude        | So                  | ource Sym                     | bole           | Description               | Nombre             | Etat      | Carte su | r le terrain : Monde - Good                                                                                     | ale Maps - Satellite     | •           |                   | 8* Ajouter u              | ine image   |
| outenir des ronds de carte       |            |                                    | x [m]              | y [m]              | [m]             |                     |                               | _              |                           | pièces jointes     | du point  | Num.+    | Source                                                                                                    |                          | Description |                   | Fonds de cart             | e: 0        |
|                                  | 1          | 186261                             | -745836.00         | -1043036.00        | 312.40          | CR - CGS            |                               |                | /rty - mocnost<br>wartéru |                    | dehors    | 1        | Monde - Google Maps                                                                                             | Satellite                |             |                   | Au total :                | 0           |
|                                  | 2          | 186263                             | -745769.00         | -1043088.00        | 321.00          | ČR - ČGS            |                               | v              | /rty - mocnost            |                    | 1 dehors  | 2        | Monde - Google Maps                                                                                             | Relief                   |             |                   | B <sup>II</sup> Liste des | images      |
|                                  | -          | 196262                             | -745700.00         | -1042057.00        | 210.20          | 20. Cas             |                               | k              | ovartéru<br>(du - mocnort |                    | 1.04      |          |                                                                                                    |                          | 1           | 2                 | III Liste des             | annexes     |
| ę                                | 3          | TOOLOG                             | - 140/99.00        | -1040007.00        | 510.50          | / CN - C03          |                               | ) k            | ovartéru                  |                    |           |          |                                                                                                    |                          |             | 5                 |                           |             |
| de co                            | 4          | Sondage prévu 1                    | -745771.54         | -1043007.82        |                 | Saisi               |                               |                |                           |                    | ОК        |          |                                                                                                    |                          |             | dec               |                           |             |
| spu                              | 5          | sondage prévu 2<br>renère niveau 1 | -745785.05         | -1043035.42        |                 | Saisi               |                               |                |                           | -                  | D OK      | D.C.     | aroar à partir du fichier                                                                                       |                          |             |                   | En Cari - 1               |             |
| 3                                |            | report inteau i                    |                    | 1010000110         |                 | 0.000               |                               | •              |                           |                    |           | Ben      | inger a partir de lichier                                                                                       |                          | ć           | 2                 | Copier la                 | vue         |

FIGURE 9 – Exportation vers l'application mobile

L'application propose deux modes élémentaires d'exportation.

| Exportation pour   | l'application mobile           |        | ×                             |
|--------------------|--------------------------------|--------|-------------------------------|
| Projet :           | Exporter                       | •      |                               |
| Points d'intérêt : | Exporter                       | ▼ Tous | ▼ Exporter des pièces jointes |
|                    |                                |        |                               |
| Essais in situ :   | Exporter seulement les modèles | ▼ Tous | •                             |
|                    |                                |        |                               |
| Annexes :          | Exporter en tant que pièces jo | pintes |                               |
|                    |                                |        | V OK X Annuler                |

FIGURE 10 - Exportation complète

Par défaut, l'exportation concerne les données du projet, des points d'intérêt et de tous les modèles d'essais *in situ* actuellement utilisés dans le programme « Stratigraphie ». Cette option permet d'introduire dans l'application mobile **toutes les données** saisies sur le PC.

La seconde option est d'exporter les modèles d'essais créés pour l'application mobile. Son principal avantage est de simplifier les saisies sur appareil mobile et de les rendre indépendantes du pays et du paramétrage. Nous allons utiliser cette option dans cette exemple.

| Exportation pour   | l'application mobile              |                                    | ×                                               |
|--------------------|-----------------------------------|------------------------------------|-------------------------------------------------|
| Projet :           | Exporter 🔹                        | ]                                  |                                                 |
| Points d'intérêt : | Exporter 💌                        | Tous                               | <ul> <li>Exporter des pièces jointes</li> </ul> |
| Essais in situ :   | Exporter seulement les modèles 🔻  | Standard pour l'application mobile | •                                               |
| Annexes :          | Exporter en tant que pièces joint | es                                 |                                                 |
|                    |                                   |                                    | V OK X Annuler                                  |

FIGURE 11 - Exportation simplifiée

Ensuite, il suffit de choisir un nom de fichier et un emplacement de stockage auxquels l'appareil mobile peut accéder (Google Drive, One Drive, Dropbox).

Remarque : Le stockage et le travail avec les clouds de données sont en préparation pour l'édition 2024 (novembre 2023).

#### 1.3 Dans l'application mobile GEO5 de collecte de données

Sur l'appareil mobile, lançons l'application de collecte des données :

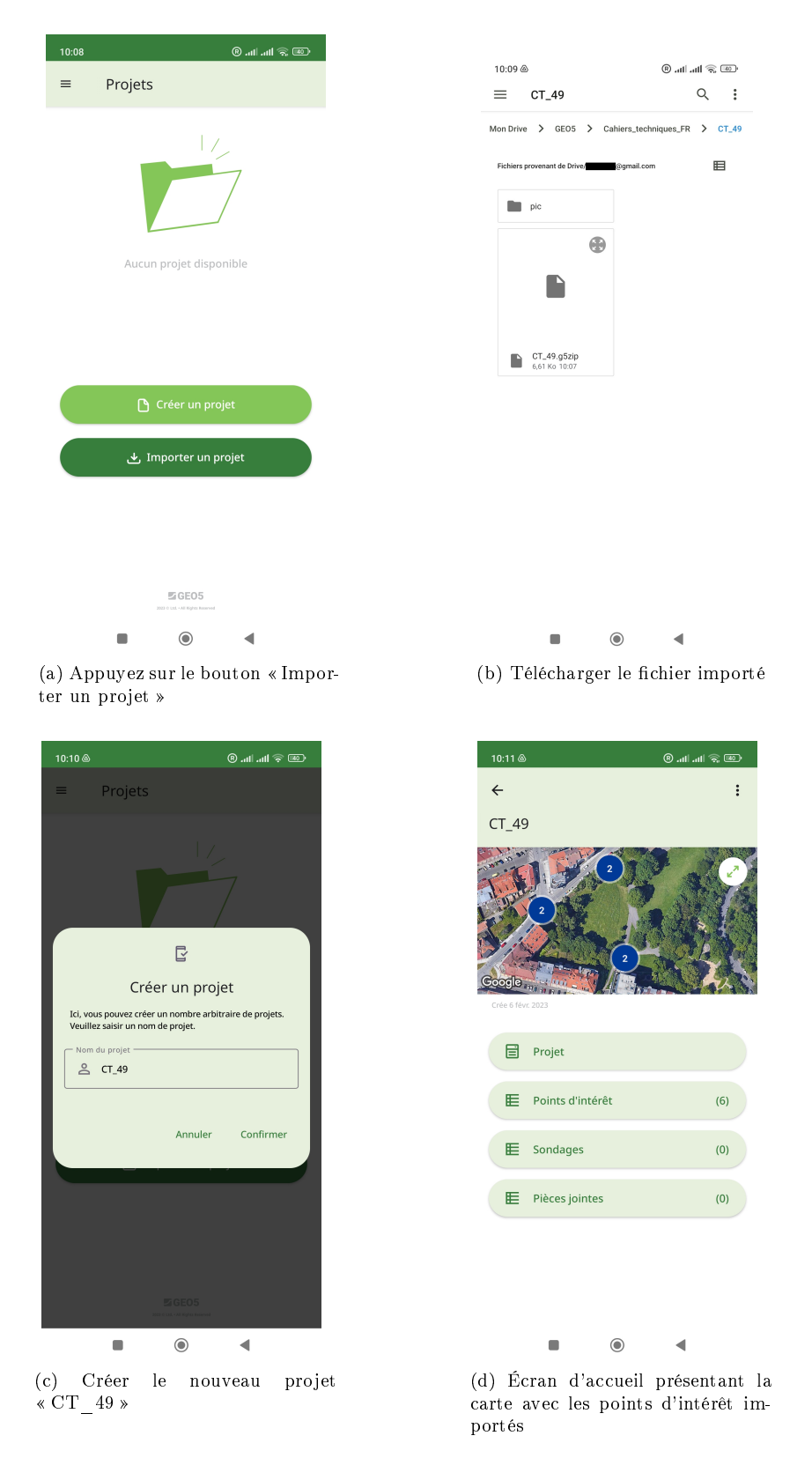

FIGURE 12 – Importation du projet dans l'application mobile

## GEO5

Nous allons maintenant procéder à un premier levé géologique sur site.

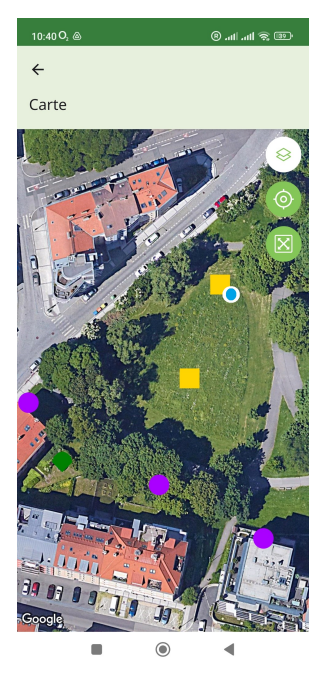

(a) La carte montre les points d'intérêt, le cercle bleu indique notre emplacement

ajustez ses coordonnées GPS

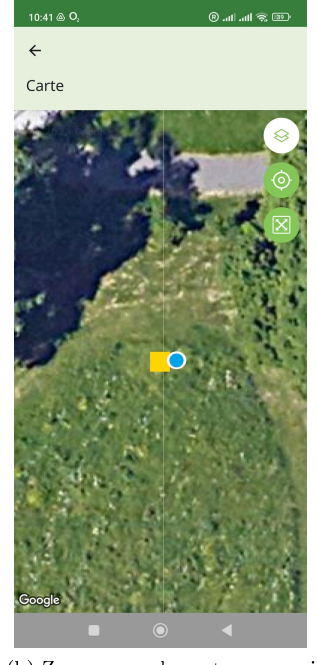

(b) Zoomez sur la carte au maximum afin d'être au plus près du point d'intérêt

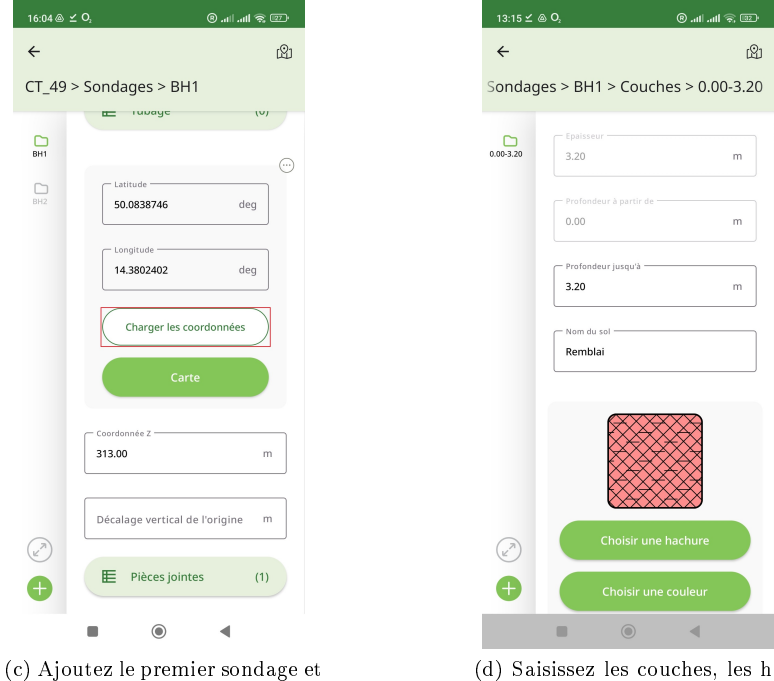

(d) Saisissez les couches, les hachures, la couleur, le nom, la description du sol...

FIGURE 13 – Localisation et initialisation du premier sondage

Remarque : il convient de valoriser l'altitude du sondage pour la bonne génération du relief.

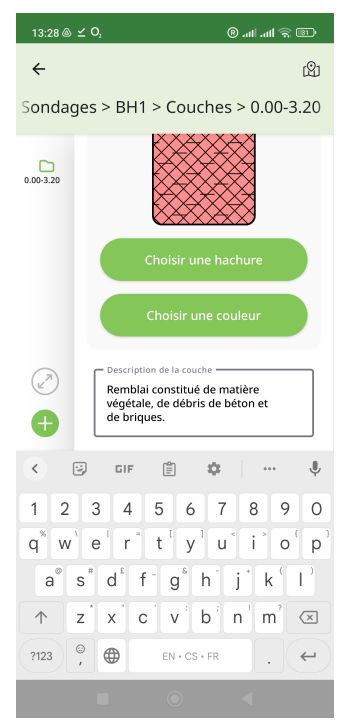

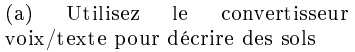

 $\operatorname{ment}$ 

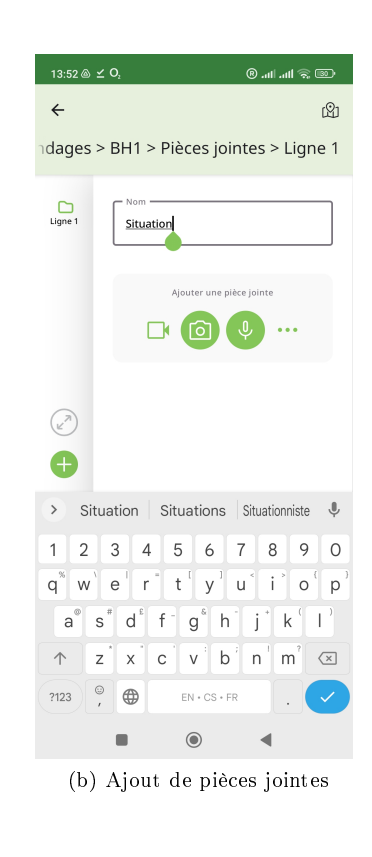

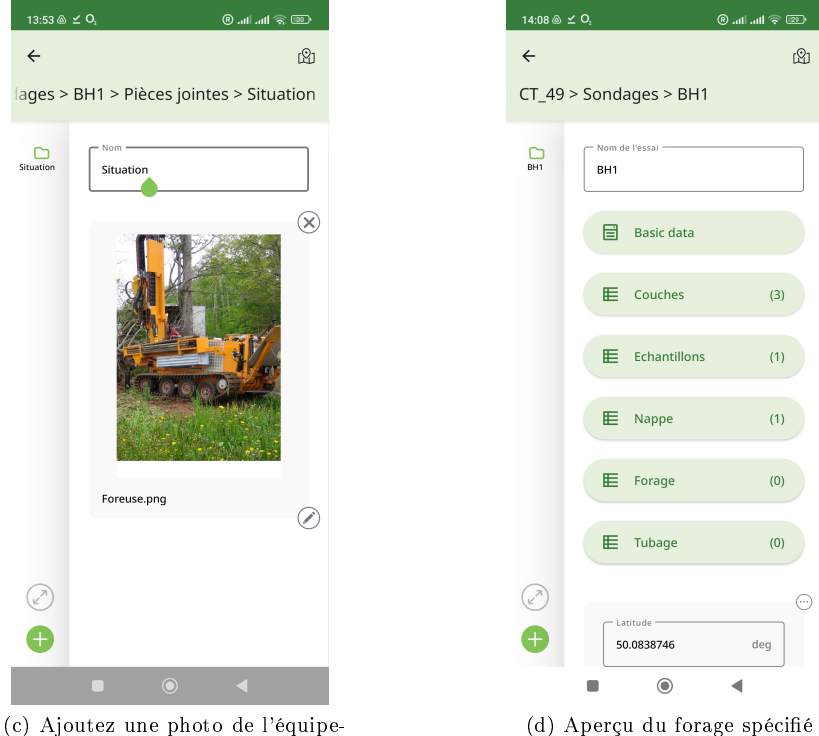

FIGURE 14 - Enrichissement et finalisation du premier sondage

Passons au sondage suivant. Nous allons dupliquer le sondage précédent, puis modifier les valeurs saisies au préalables pour les adapter au nouveau. Les pièces jointes ne seront pas modifiées.

| 14:48 ⊛ ± 0, @ili क; उट⊅               | 14:50 @ ∠ O,                                                                              |
|----------------------------------------|-------------------------------------------------------------------------------------------|
| ← L <sup>®</sup>                       | ÷                                                                                         |
| CT_49 > Sondages > BH1                 | Carte > BH2                                                                               |
| (a) Duplication du sondage             | (b) Correction de la position par déplacement sur la carte, puis modification des données |
|                                        |                                                                                           |
| 14.51 @ <b>⊻ 0</b> , © artil anti ⊗ অ⊃ | ≡ CT_49 • •                                                                               |
| ← :                                    | Mon Drive > GEO5 > Cahiers_techniques_FR > CT_49                                          |
| CI_49 Renommer                         | Fichiers provenant de Drives                                                              |
| Supprimer<br>Exporter<br>Coople        | pic                                                                                       |
| Projet                                 | CT_49.g5zip<br>6,61 Ko 1007                                                               |
| E Points d'intérêt (6)                 |                                                                                           |

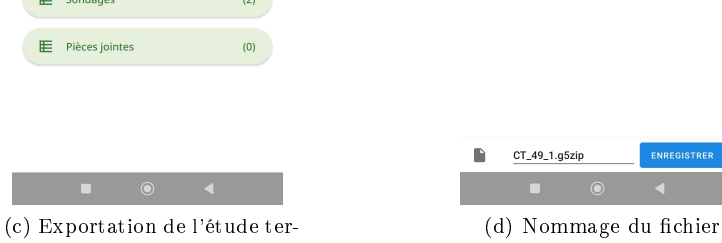

minée vers le répertoire

E Sondage

FIGURE 15 – Ajout du deuxième sondage et exportation du projet

Le programme vous proposera de nommer le fichier en fonction du nom du projet. Comme Android ne permet pas d'écraser les fichiers et que chaque appareil se comporte différemment, le nom du fichier est composé du nom du projet + son numéro de séquence d'enregistrement.

#### 1.4 Traitement des résultats des levés

De retour au bureau, nous importons les données dans le programme « Stratigraphie ».

|                                                                                                    | View × ··· · ··· · · · · · · · · · · · · ·                                                                                                    | Type       G5ZIP File       Microsoft Word D       PNG File       JPG File       PNG File       PNG File       PNG File                                                                                                    | Size<br>923 KB<br>10,949 KB<br>885 KB<br>6 KB<br>4,087 KB<br>87 KB                                                                                                    |                                                                                                    |
|----------------------------------------------------------------------------------------------------|----------------------------------------------------------------------------------------------------|----------------------------------------------------------------------------------------------------|----------------------------------------------------------------------------------------------------|----------------------------------------------------------------------------------------------------|
| 5 > Cahiers_techniques > Cahiers_techn<br>Name CT_49_1.g5zip KM49_EN Foreuse Foreuse For | iques_FR > CT_49  Date modified  06/02/2023 15:08  01/02/2023 14:36  06/02/2023 14:39  21/01/2020 10:14  02/02/2023 11:40  02/02/2023 11:40  02/02/2023 15:26  20/02/2023 15:26 | V C Q S<br>Type<br>GSZIP File<br>Microsoft Word D<br>PNG File<br>PNG File<br>PNG File<br>PNG File                                                                                                    | Size<br>923 KB<br>10,949 KB<br>885 KB<br>6 KB<br>4,087 KB<br>87 KB                                                                                                    |                                                                                                    |
| Name         ^           CT_49_1.g5zip                                                                                                    | Date modified<br>06/02/2023 15:08<br>01/02/2023 14:36<br>06/02/2023 13:49<br>21/01/2020 10:14<br>02/02/2023 11:40<br>02/02/2023 11:49<br>02/02/2023 15:26                       | Type<br>GSZIP File<br>Microsoft Word D<br>PNG File<br>PNG File<br>PNG File<br>PNG File                                                                                                    | Size<br>923 KB<br>10,949 KB<br>885 KB<br>6 KB<br>4,087 KB<br>87 KB                                                                                                    |                                                                                                    |
| <ul> <li>C1_49_16320p</li> <li>EM49_EN</li> <li>Foreuse</li> <li>logo</li> <li>pic1</li> <li>pic2</li> <li>pic3</li> <li>pic4</li> </ul>                                                                                                    | 06/02/2023 15:08<br>01/02/2023 14:36<br>06/02/2023 13:49<br>21/01/2020 10:14<br>02/02/2023 11:40<br>02/02/2023 11:49<br>02/02/2023 15:26                                        | Goziji Frite<br>Microsoft Word D<br>PNG File<br>JPG File<br>PNG File<br>PNG File                                                                                                    | 923 KB<br>10,949 KB<br>885 KB<br>6 KB<br>4,087 KB<br>87 KB                                                                                                    |                                                                                                    |
| <ul> <li>Foreuse</li> <li>logo</li> <li>pic1</li> <li>pic2</li> <li>pic3</li> <li>pic4</li> </ul>                                                                                                    | 06/02/2023 13:49<br>21/01/2020 10:14<br>02/02/2023 11:40<br>02/02/2023 11:49<br>02/02/2023 15:26                                                                                | PNG File<br>JPG File<br>PNG File<br>PNG File<br>PNG File                                                                                                    | 885 KB<br>6 KB<br>4,087 KB<br>87 KB                                                                                                    |                                                                                                    |
| <ul> <li>logo</li> <li>pic1</li> <li>pic2</li> <li>pic3</li> <li>pic4</li> </ul>                                                                                                    | 21/01/2020 10:14<br>02/02/2023 11:40<br>02/02/2023 11:49<br>02/02/2023 15:26                                                                                                    | JPG File<br>PNG File<br>PNG File<br>PNG File                                                                                                    | 6 KB<br>4,087 KB<br>87 KB                                                                                                    |                                                                                                    |
| <ul> <li>pic1</li> <li>pic2</li> <li>pic3</li> <li>pic4</li> </ul>                                                                                                    | 02/02/2023 11:40<br>02/02/2023 11:49<br>02/02/2023 15:26                                                                                                    | PNG File<br>PNG File<br>PNG File                                                                                                    | 4,087 KB<br>87 KB                                                                                                    |                                                                                                    |
| n pic2<br>n pic3<br>n pic4                                                                                                    | 02/02/2023 11:49                                                                                                    | PNG File<br>PNG File                                                                                                    | 87 KB                                                                                                    |                                                                                                    |
| <ul><li>pic3</li><li>pic4</li></ul>                                                                                                    | 02/02/2023 15:26                                                                                                    | PNG File                                                                                                    |                                                                                                    |                                                                                                    |
| pic4                                                                                                    |                                                                                                    |                                                                                                    | 2,477 KB                                                                                                    |                                                                                                    |
|                                                                                                    | 02/02/2023 15:41                                                                                                    | PNG File                                                                                                    | 7 KB                                                                                                    |                                                                                                    |
| 🖻 pic5                                                                                                    | 03/02/2023 08:06                                                                                                    | PNG File                                                                                                    | 960 KB                                                                                                    |                                                                                                    |
| 🖻 pic6                                                                                                    | 06/02/2023 09:40                                                                                                    | PNG File                                                                                                    | 164 KB                                                                                                    |                                                                                                    |
| pic7                                                                                                    | 06/02/2023 09:45                                                                                                    | PNG File                                                                                                    | 719 KB                                                                                                    |                                                                                                    |
| pic8                                                                                                    | 06/02/2023 09:55                                                                                                    | PNG File                                                                                                    | 724 KB                                                                                                    |                                                                                                    |
| i pic9                                                                                                    | 06/02/2023 09:59                                                                                                    | PNG File                                                                                                    | 517 KB                                                                                                    |                                                                                                    |
| pic9_bis                                                                                                    | 06/02/2023 09:57                                                                                                    | PNG File                                                                                                    | 12 KB                                                                                                    |                                                                                                    |
| pic10                                                                                                    | 03/02/2023 09:53                                                                                                    | PNG File                                                                                                    | 12 KB                                                                                                    |                                                                                                    |
|                                                                                                    | 03/02/2023 10:35                                                                                                    | PNG File                                                                                                    | 13 KB                                                                                                    |                                                                                                    |
| pic12                                                                                                    | 06/02/2023 10:14                                                                                                    | JPG File                                                                                                    | 112 KB                                                                                                    |                                                                                                    |
| inicia                                                                                                    | 06/02/2023 10:14                                                                                                    | IPG File                                                                                                    | 181 KB                                                                                                    |                                                                                                    |
| pic15                                                                                                    | 06/02/2023 10:14                                                                                                    | JPG File                                                                                                    | 766 KB                                                                                                    |                                                                                                    |
| pic16                                                                                                    | 06/02/2023 11:36                                                                                                    | JPG File                                                                                                    | 820 KB                                                                                                    |                                                                                                    |
|                                                                                                    | 06/02/2023 11-40                                                                                                    | IPG File                                                                                                    | 404 KR                                                                                                    |                                                                                                    |
|                                                                                                    | <ul> <li>prc10</li> <li>pic11</li> <li>pic12</li> <li>pic13</li> <li>pic14</li> <li>pic15</li> <li>pic16</li> <li>pic17</li> </ul>                                              | pic10     03/02/2023 10:35       pic11     03/02/2023 10:14       pic12     06/02/2023 10:14       pic13     06/02/2023 10:14       pic15     06/02/2023 10:14       pic16     06/02/2023 10:14       pic17     06/02/2023 11:40 | pic10         US/UZ/2023 05:35         PNO File           pic11         03/02/2023 10:35         PNG File           pic12         06/02/2023 10:14         JPG File           pic13         06/02/2023 10:14         JPG File           pic15         06/02/2023 10:14         JPG File           pic16         06/02/2023 10:14         JPG File           pic15         06/02/2023 10:14         JPG File           pic16         06/02/2023 11:36         JPG File           pic17         06/02/2023 11:40         IPG File | Ipic10         03/02/2023 09533         PMS File         12 KB           IPic11         03/02/2023 10:35         PNG File         13 KB           IPipic12         06/02/2023 10:14         JPG File         156 KB           IPipic13         06/02/2023 10:14         JPG File         112 KB           IPipic14         06/02/2023 10:14         JPG File         181 KB           IPipic15         06/02/2023 10:14         JPG File         181 KB           IPipic16         06/02/2023 10:14         JPG File         820 KB           IPipic17         06/02/2023 11:36         JPG File         404 KB |

La fenêtre d'importation permet de charger tout ou partie des données. Dans notre cas, nous confirmons simplement en cliquant sur le bouton « OK ».

| Import                                                    | ation depuis l'application | mobile                     |       |        |                            |                                             |            |                                              | ×       |  |
|-----------------------------------------------------------|----------------------------|----------------------------|-------|--------|----------------------------|---------------------------------------------|------------|----------------------------------------------|---------|--|
| Projet                                                    | remplacer la               | valeur vide 🔻              |       |        |                            |                                             |            |                                              |         |  |
| Points d'intérêt : 6 points d'intérêt seront ajoutés. 📜 🔻 |                            |                            |       |        |                            |                                             |            |                                              |         |  |
| Nur≜                                                      |                            | Nom                        | x [m] | y [m]  | z [m]                      | Méthode de traitement                       | Pièces     | je Commentaire                               |         |  |
| 1                                                         | 186261                     |                            |       |        |                            | ajouter un point d'intérêt                  | <b>-</b> ( | Le point d'intérêt sera ajouté.              |         |  |
| 2                                                         | 186263                     | •                          |       |        | 0.00                       | ajouter un point d'intérêt                  | ▼ (        | Le point d'intérêt sera ajouté.              |         |  |
| 3                                                         | 3 186262                   |                            |       |        | 0.00                       | ajouter un point d'intérêt                  | - (        | ) Le point d'intérêt sera ajouté.            |         |  |
| 4                                                         | 4 Sondage prévu 1          |                            |       |        | 313.00                     | ajouter un point d'intérêt                  | - (        | Le point d'intérêt sera ajouté.              |         |  |
| 5                                                         | sondage prévu 2            |                            |       | 313.00 | ajouter un point d'intérêt | jouter un point d'intérêt 🔹 0 Le point d'in |            |                                              |         |  |
| 6                                                         | repère niveau 1            | •                          |       |        | 0.00                       | ajouter un point d'intérêt                  | - (        | D Le point d'intérêt sera ajouté.            | -       |  |
| Essais i                                                  | n situ :                   |                            |       |        |                            |                                             |            | 2 essais seront ajoutés.                     | = -     |  |
| Nur≜                                                      | Nom de l'essai             | Utilisabilité              | x [m] | y [m]  | z [m]                      | Méthode de traitement                       | Pièces     | je Commentaire                               |         |  |
| 1                                                         | BH1                        | sondage, forage hydrologic | 1     |        | 313.00                     | ajouter un essai                            | - 🗹        | l L'essai sera ajouté. (avec pièces jointes) | <b></b> |  |
| 2                                                         | BH2                        | sondage, forage hydrologic | 1     |        | 313.00                     | ajouter un essai                            | - (        | ) L'essai sera ajouté.                       |         |  |
|                                                           |                            |                            |       |        |                            |                                             |            |                                              | -       |  |
| Pièces                                                    | jointes (0) : 📃 Importer e | en tant qu'annexes         |       |        |                            |                                             |            |                                              |         |  |
|                                                           |                            |                            |       |        |                            |                                             |            | 🗸 OK 🗙 Anr                                   | nuler   |  |

FIGURE 16 – Analyse de l'importation - 2 nouveaux sondages

Passons au cadre « Essais », les deux sondages sont bien restitués.

## GEO5

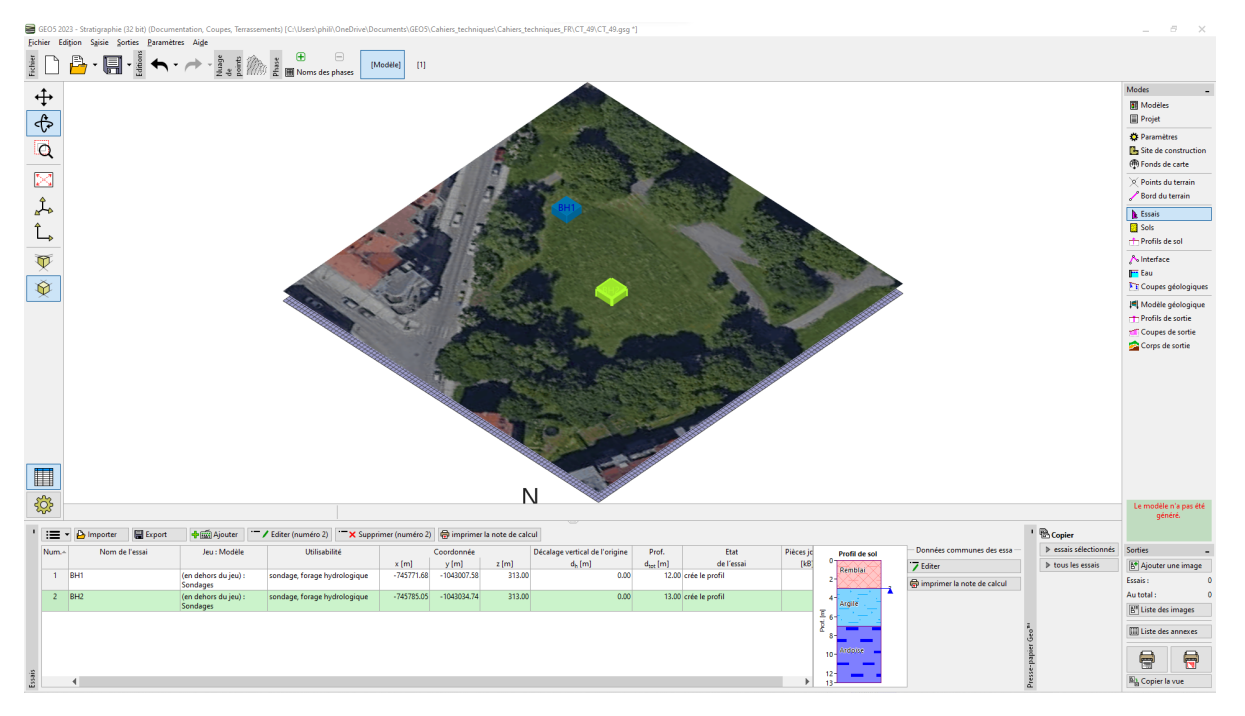

FIGURE  $17 - Cadre \ll Essais \gg$ 

Il est d'ores et déjà possible de visualiser le log; dans cet exemple, la visualisation utilise le modèle mobile par défaut.

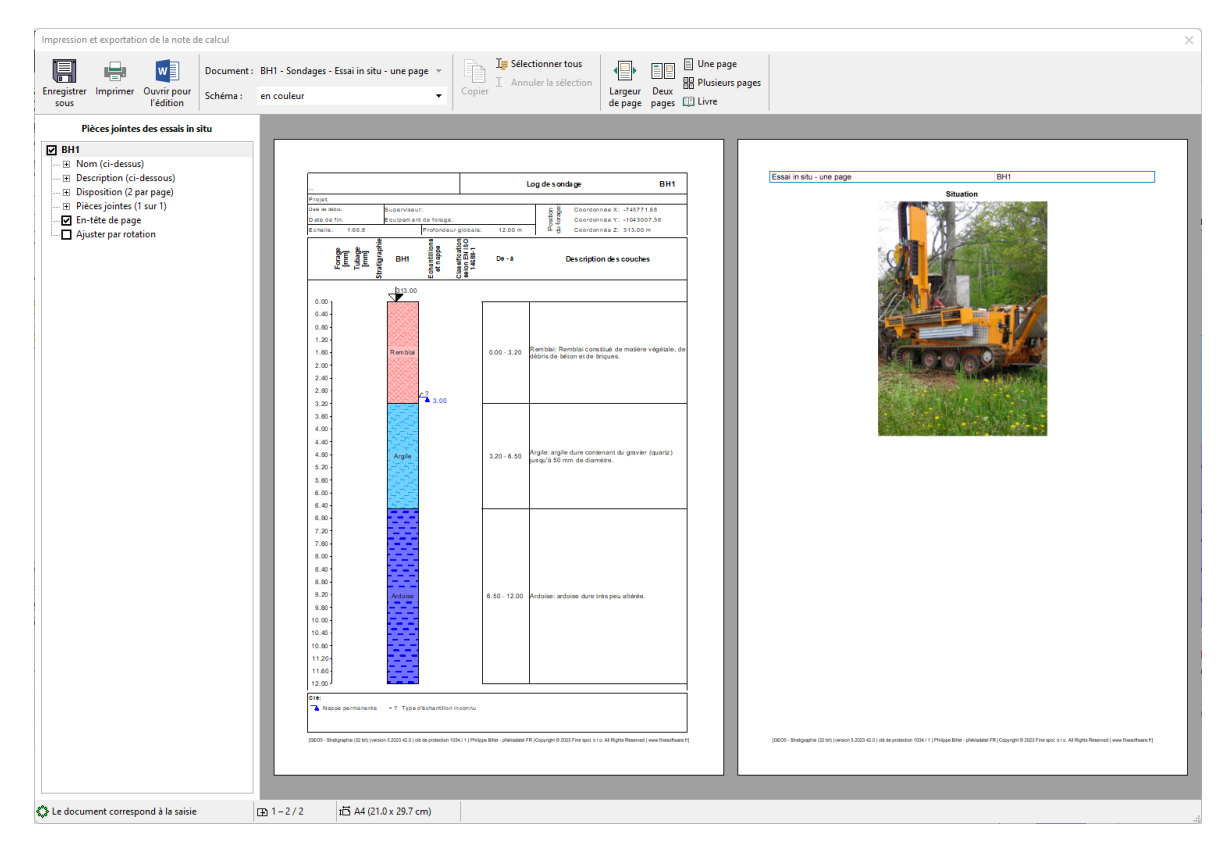

FIGURE 18 - Log du sondage BH2

1 PROJET

Pour gérer les futures modifications de données et les impressions, le modèle standard serait plus avantageux. Actuellement les sondages ne sont pas réellement associés à un jeu de modèles (c'est pourquoi ils sont annotés « En dehors du jeu - Sondages »). Nous allons donc les convertir de sorte qu'ils soient conformes à notre modèle standard.

Sélectionnez les forages et faites un clic droit pour modifier le type de modèle.

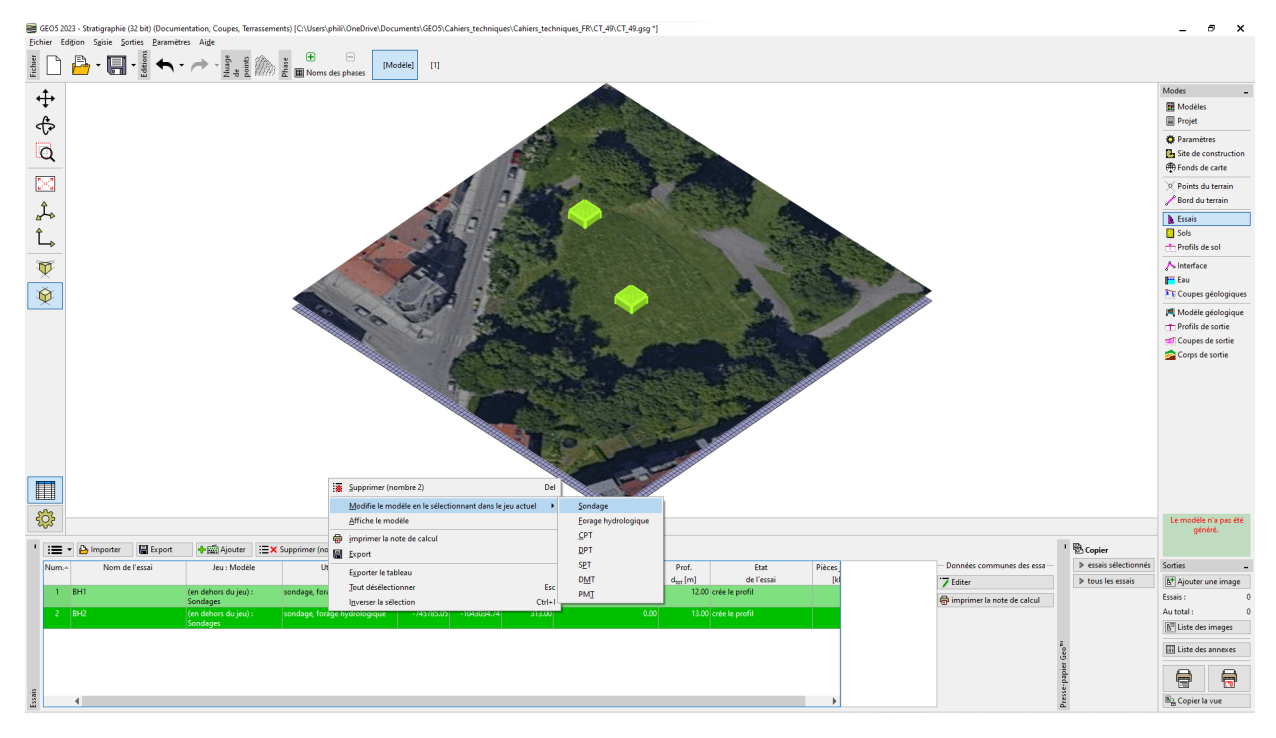

FIGURE 19 – Modification du jeu de modèles

Le modèle de sondage a été modifié et les données ont été transférées du modèle mobile au modèle standard courant.

| Num. | Nom de l'essai | Jeu : Modèle       | Utilisabilité | Coordonnée D |             |        | Décalage vertical de l'origine | Etat                 |                |
|------|----------------|--------------------|---------------|--------------|-------------|--------|--------------------------------|----------------------|----------------|
|      |                |                    |               | x [m]        | y [m]       | z [m]  | d <sub>h</sub> [m]             | d <sub>tot</sub> [m] | de l'essai     |
| 1    | BH1            | Norme EN : Sondage | sondage       | -745771.68   | -1043007.58 | 313.00 | 0.00                           | 12.00                | crée le profil |
| 2    | BH2            | Norme EN : Sondage | sondage       | -745785.05   | -1043034.74 | 313.00 | 0.00                           | 13.00                | crée le profil |

FIGURE 20 – Association au modèle standard courant

Remarque : si vous utilisez un modèle dans lequel certaines données ne sont pas définies (ou sont définies différemment), certaines informations peuvent être perdues. Pour la mise à jour du printemps 2023, nous préparons une fonctionnalité de mappage des modèles pour rendre ce processus plus transparent.sNous pouvons maintenant compléter et modifier les sondages selon nos besoins, créer des coupes géologiques et un modèle 3D du sous-sol.

| Edition des pa                      | ramètres de l'es         | sai (Sond | dage)     |                    |                   |          |            |      |         |                     |                       | _           |                                     | ×     |
|-------------------------------------|--------------------------|-----------|-----------|--------------------|-------------------|----------|------------|------|---------|---------------------|-----------------------|-------------|-------------------------------------|-------|
| — Paramètres de l                   | 'essai                   |           |           |                    |                   |          |            |      |         |                     | -                     | Profil de s | ol                                  |       |
| Nom de l'essai :                    | BH1                      | 0.00-     | XXX       | ×*                 |                   |          |            |      |         |                     |                       |             |                                     |       |
| Coordonnée : x =                    | -74                      | 5771.68   | [m]       | y =                | -1043007.58       | [m]      |            |      |         |                     | 1 10-                 |             | $\searrow$                          |       |
| Hauteur :                           | saisir                   |           | •         | z =                | 313.00            | [m]      |            |      |         |                     | 1.65                  | Remblai     | $\overset{\frown}{\longrightarrow}$ |       |
| Décalage vertical o                 | de l'origine :           |           |           | d <sub>h</sub> =   | 0.00              | [m]      |            |      |         |                     | 2.20-                 | XXX         |                                     |       |
| Profondeur global                   | le :                     |           |           | d <sub>tot</sub> = | 12.00             | [m]      |            |      |         |                     | 2.75-                 |             | ${\longrightarrow}$                 |       |
| <ul> <li>L'essai crée le</li> </ul> | ✓ L'essai crée le profil |           |           |                    |                   |          |            |      |         |                     |                       |             | - 2                                 | 1     |
| Couches Echant                      | tillons Nappe            | Donnée    | es - Test | Donne              | ées - Compte-rend | lu Pièce | es jointes |      |         |                     | 3.85-                 |             | _                                   |       |
| Numéro*                             | The case                 |           | Nor       | n                  |                   |          | Pages      | Туре | Taille  | 🕒 Charger           | 4.40                  | A           |                                     |       |
| 1                                   | Situatio                 |           |           |                    |                   |          | 1          | PNG  | 005 8FB | 🔛 Ajouter une image | 4.95                  | Arglie      | - *                                 |       |
|                                     | Situatio                 |           |           |                    |                   |          | 1          | FING | 505.060 | Ajouter du texte    | E 5.50                |             |                                     |       |
|                                     |                          |           |           |                    |                   |          |            |      |         | ji 6.05             |                       |             |                                     |       |
|                                     |                          |           |           |                    |                   |          |            |      |         |                     | 6.60                  |             | 3                                   |       |
|                                     |                          |           |           |                    |                   |          |            |      |         |                     | 7.15                  |             | Ξ.                                  |       |
|                                     |                          |           |           |                    |                   |          |            |      |         |                     | 7.70-                 | -           | —                                   |       |
|                                     |                          |           |           |                    |                   |          |            |      |         |                     | 8.25-                 |             |                                     |       |
|                                     |                          |           |           |                    |                   |          |            |      |         |                     | 0.35                  | Ardoise     |                                     |       |
|                                     |                          |           |           |                    |                   |          |            |      |         |                     | 9.90-                 |             |                                     |       |
|                                     |                          |           |           |                    |                   |          |            |      |         |                     | 10.45                 | _           | _                                   |       |
|                                     |                          |           |           |                    |                   |          |            |      |         |                     | 11.00-                |             |                                     |       |
|                                     |                          |           |           |                    |                   |          |            |      |         |                     | 11.55-                | -           | -                                   |       |
|                                     |                          |           |           |                    |                   |          |            |      |         |                     | 12.00                 | -           |                                     |       |
| 🖶 imprimer la no                    | ote de calcul            | 🕒 Impo    | orter     |                    |                   |          |            |      |         | OK + 🦺              | <ul> <li>✓</li> </ul> | ОК          | 🗙 Ann                               | nuler |

FIGURE 21 – Fenêtre de modification des données

#### 2 MODÈLE 3D DU SOUS-SOL

#### 2 Modèle 3D du sous-sol

Sous réserve d'avoir réalisé toutes les étapes nécessaires (correction de données, génération des différents objets...), il est à présent temps de se rendre dans le cadre « Corps de sortie » afin de visualiser notre modèle 3D.

GEO5

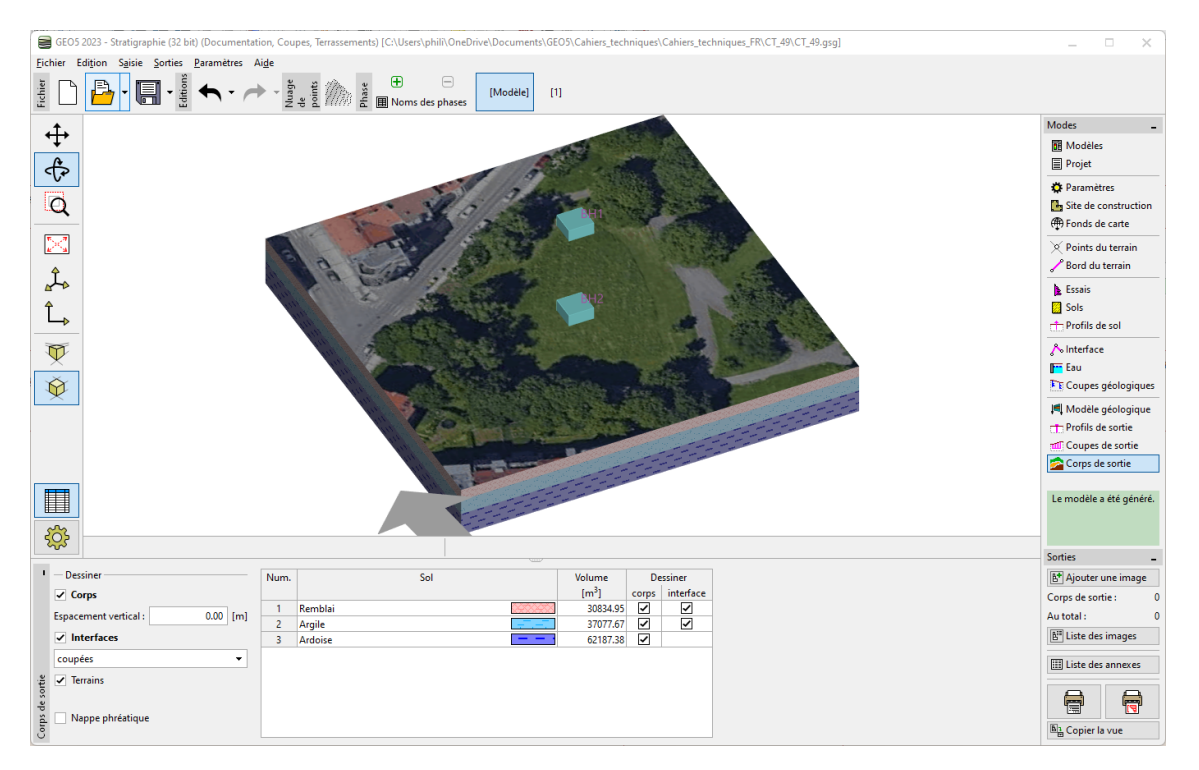

FIGURE 22 - Modèle 3D du sous-sol